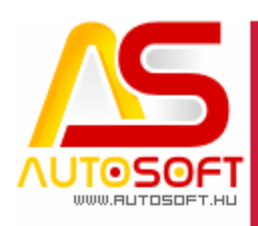

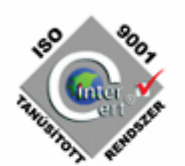

# **Autosoft AMS**

## AMS 6.2.90.0 verzió leírása

## NAV online számla 3.0

AUTOSOFT KFT. Kiadvány

**1 / 11** Cím: 1201 Budapest, Lenke út 35. Tel: +36 (1) 284-00-30 E-mail: autosoft@autosoft.hu

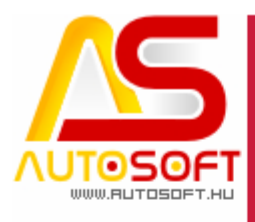

# the second second secon

Impresszum

Szerkesztő Kormány János

#### Szerzők

Kormány János Bodnár Péter

#### Visszajelzés

Kérem, ha bármilyen észrevétele, vagy javaslata van ezzel a dokumentummal kapcsolatban, írjon nekem a <u>marketing@autosoft.hu</u> e-mail címre, vagy észrevételeit postán a 1201 Budapest, Lenke út 35. címre várom.

#### Verzió adatok

Verziószám: AMS 6.2.90.0 Verzió státusza: Kiadva. Az utolsó verzió kiadás dátuma: 2021. február

#### Copyright

©2012 AutoSoft Kft. Minden jog fenntartva. Ezen dokumentumban megnevezett minden más cégnév és terméknév, a mindenkori jogosult védjegye lehet. Az ezen dokumentumban fellelhető információk az AutoSoft AMS-én alapulnak és szükség esetén minden előzetes bejelentés nélkül módosíthatóak. A mindenkori jogosult előzetes írásbeli beleegyezése nélkül, ezen dokumentációkat sem részben, sem egészben nem szabad semmilyen formában és semmiféle eszközzel másolni vagy átadni. Minden egyéb, nem részletezett jog fenntartva.

#### AutoSoft Kft.

1201 Budapest, Lenke út 35.
Tel.: 284-00-30, (Autosoft központ és support)
Fax.: 421-93-00,
Data: 421-92-99
E-mail: <u>autosoft@autosoft.hu</u>
Web: www.autosoft.hu

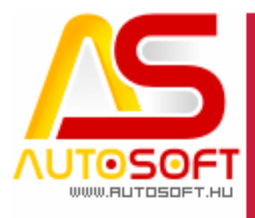

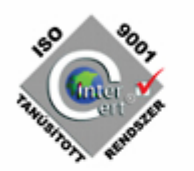

#### Az AMS frissítése előtt mindig készítsen mentést !!!

| MINDENKÉPP OLVASD EL!           | 4  |
|---------------------------------|----|
| ONLINE SZÁMLA 3.0 VERZIÓJA      | 5  |
| ORSZÁG ÉS ORSZÁGKÓD MEGADÁSA    | 5  |
| NEM 27%-OS ÁFA TARTALMÚ SZÁMLÁK | 7  |
| Az anyageladás változása        | 10 |

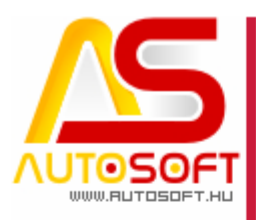

#### Mindenképp olvasd el!

Üdvözlöm az AutoSoft Kft. AMS aktuális verziójának (6.2.90.0) leírásában, és köszönöm, hogy termékünket választotta!

Ez a dokumentum leírja az új funkciókat és a legfontosabb változásokat az AMS előző verziójához képest. Fő célja ennek a dokumentumnak, hogy segítse a felhasználónak megismerni és használatba venni az AMS új változatát.

Az AMS korábbi verziójának terméktámogatása (support) befejeződött a jelenlegi verziónak kiadásával.

Arra buzdítom az olvasót, hogy figyelmesen olvassa végig a verzió teljes leírását. Kérem, segítse a munkámat azzal, hogy visszajelzi, mennyire volt hasznos az új verzió, mennyire érthető a leírása. Az észrevételeket az <u>autosoft@autosoft.hu</u> e-mail címre küldje el!

#### Fontos megjegyzés

Az AutoSoft Kft. minden esetben tesztelt és stabil verziókat ad ki! Amennyiben nem teljesen tesztelt, vagy "instabil" verziót bocsátunk ügyfelünk rendelkezésére - általában tesztelési céllal -, akkor azt minden esetben külön jelezzük!

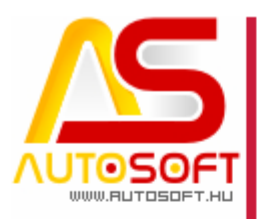

#### Online számla 3.0 verziója

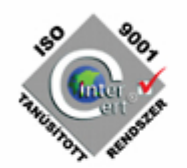

Ezen verziótól már nemcsak az adóalanyok számlái kerülnek feladásra, hanem a magánszemélyeké is. Túlnyomó részt mindent ugyanúgy kell végezni, mint eddig, vagyis, amennyiben egy magányszemélynek állítanánk ki számlát nem kell tőle sem adószámot, sem adóazonosító jelét elkérni, hisz ebben az esetben csak számlaadatok kerülnek feladásra, ellenben a vállalkozások esetén, ahol a vállalkozás adatai is, ezért fontos, hogy az ügyfelek jól legyenek beállítva!!! Ebben segít a munkalap és az anyageladás bizonylatoló ablaka, hisz mindkét felületen megjelenítjük az ügyfél típusát, hogy magányszemély, vagy vállalkozás (ez már eddig is megtalálható volt a programban).

Változások az Online számla 3.0 követelményeinek megfelelése miatt röviden a következőek:

- Országkód megadása a kimenő számlák estén (ISO kód)
- Nem 27%-os ÁFA tartalom esetén ÁFA típus, és ÁFA megjegyzés megadása
- Anyageladás modulban egy ellenőrző gomb beépítése bizonylatolás előtt

#### Ország és országkód megadása

Nézzük az országkódot valamivel bővebben. Minden címhez tartozik egy irányítószám, ehhez az irányítószámhoz meg lehet adni, hogy melyik országhoz tartozik, ez eddig is benne volt a programban, de eddig nem volt kötelező tölteni. Frissítés után a program a magyar irányítószámokat megpróbálja beazonosítani, és hozzárendeli az országot, a hozzá tartozó ISO kóddal. Külföldi partnerek esetén ezt viszont a felhasználónak kell megtennie. Nézzük folyamatában, hogy tudjuk ezt beállítani, az ügyfél kartonon az irányítószám melletti kérdőjelre kattintva:

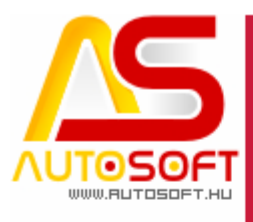

| 450 ×007    |
|-------------|
| 🔨 🎧 🖌       |
| THUR COLUMN |
| TOT READ    |

| 🛃 / / Módosítás                                                                                                    |                                                                                                    |                                                                                                    | - 0                                                                                                    | ×        |
|----------------------------------------------------------------------------------------------------|----------------------------------------------------------------------------------------------------|----------------------------------------------------------------------------------------------------|----------------------------------------------------------------------------------------------------|----------|
|                                                                                                    |                                                                                                    |                                                                                                    |                                                                                                    |          |
| Alapadatok Telephely                                                                                                    | yek Ügyfél járművei                                                                                                    | Egyedi kedv. Kész számlák Anyagrend. Vás be                                                                                 | sz. Egyéb Ügyfélinfó Pénzügy Stb Csopo                                                                                                    | rt I 🔹 I |
| Ügyfél adatok<br>Név: Autos                                                                                                    | oft Kft                                                                                                    | Ügyfélkód:                                                                                                    | Besorolás:                                                                                                    | 0        |
| Megye:                                                                                                    |                                                                                                    | 😮 🗶 Ügyfél csoport:                                                                                                    | 🕝 🗙 Ügyféltípus: 🛛 Vállalkozás                                                                                                    | 0        |
| PFJ szám: -                                                                                                    |                                                                                                    | Adószám: 14175084-2-43 Csop. adósz                                                                                          | zám: 17781372-5-44 Köz.adószám: HU12345678                                                                                                    |          |
| Telephely adatok                                                                                                    | _                                                                                                    |                                                                                                    |                                                                                                    |          |
| Irányítószám: 1201                                                                                                    | 🕜 Város: Bud                                                                                                    | lapest XX. 🥥 Kerület: XX                                                                                                    |                                                                                                    |          |
| Közterület neve: LE                                                                                                    | inke                                                                                                    | jellege: utca                                                                                                    | ✓ Házszám: 35                                                                                                    |          |
| Épül 🎒 Irányítósz                                                                                                    | zám                                                                                                    |                                                                                                    | - 🗆 X                                                                                                    | ₿        |
| Post 🥖 🔎                                                                                                    | 🔎 🔎                                                                                                    | ● 2 1 + + + +                                                                                                    |                                                                                                    |          |
|                                                                                                    |                                                                                                    |                                                                                                    |                                                                                                    |          |
| ** Jelöl                                                                                                    | Ir. szám                                                                                                    | Város                                                                                                    | Ország                                                                                                    |          |
| Szer                                                                                                    | Ir. szám<br>1201                                                                                                    | Város<br>Budapest XX.                                                                                                    | Ország Azgyarország 2.30.                                                                                                    |          |
| Szer<br>Ügyir                                                                                                    | Ir. szám<br>1201<br>1202                                                                                                    | Város<br>Budapest XX.<br>Budapest XX.                                                                                       | Ország Azorek a szározág Azorek a szározág Azore |          |
| Szer<br>Ügyir                                                                                                    | Ir. szám<br>1201<br>1202<br>1203                                                                                                    | Város<br>Budapest XX.<br>Budapest XX.<br>Budapest XX.                                                                       | Ország 2.30.<br>Magyarország 0.20.                                                                                                    |          |
| Szer<br>Ügyir<br>Ügyir<br>Veze                                                                                                    | Ir. szám<br>1201<br>1202<br>1203<br>1204                                                                                                    | Város<br>Budapest XX.<br>Budapest XX.<br>Budapest XX.<br>Budapest XX.                                                       | Ország<br>Magyarország<br>0.20.<br>]<br>zállitó                                                                                                    |          |
| Szer<br>Ügyir<br>Ügyir<br>Veze                                                                                                    | Ir. szám<br>1201<br>1202<br>1203<br>1204<br>1205                                                                                                    | Város<br>Budapest XX.<br>Budapest XX.<br>Budapest XX.<br>Budapest XX.<br>Budapest XX.                                       | Ország<br>Magyarország<br>2.30.<br>0.20.<br>Zálikó                                                                                                    |          |
| Veze                                                                                                    | Ir. szám<br>1201<br>1202<br>1203<br>1204<br>1205                                                                                                    | Város<br>Budapest XX.<br>Budapest XX.<br>Budapest XX.<br>Budapest XX.                                                       | Ország<br>Magyarország<br>2.30.<br>0.20.<br>Zálikó [                                                                                                    |          |
| **   Jelöl     Szer   •     Ügyir   •     Ügyir   •     Veze   •     Veze   •     Oátu   Keresés:                                                                                                    | Ir. szám<br>1201<br>1202<br>1203<br>1204<br>1205                                                                                                    | Város<br>Budapest XX.<br>Budapest XX.<br>Budapest XX.<br>Budapest XX.<br>Szűrő:                                             | Ország<br>Magyarország<br>2.30.<br>0.20.<br>2állító [<br>2állító ]                                                                                                    |          |
| **   Jelöl     Szer   •     Ügyir   •     Ügyir   •     Veze   •     Veze   •     Oátu   Keresés:     Megi   177 / 3254                                                                                                    | Ir. szám<br>1201<br>1202<br>1203<br>1204<br>1205<br>0 db aktív szűrő                                                                                                    | Város Budapest XX. Budapest XX. Budapest XX. Budapest XX. Budapest XX. Szűrő: MGy 5 Rendezés: Ir. szám                      | Ország<br>Magyarország<br>2.30.<br>0.20.<br>2<br>zállító [<br>v<br>v                                                                                                    |          |
| **     Jelöl       Szer     •       Ügyir     •       Ügyir     •       Veze     •       Veze     •       Oátu     Keresés:       Megi     177 / 3254       Telefonok / tulajdo                                                                                                    | Ir. szám<br>1201<br>1202<br>1203<br>1204<br>1205<br>0 db aktív szűré<br>nosok                                                                                                    | Város Budapest XX. Budapest XX. Budapest XX. Budapest XX. Budapest XX. Szűrő: MGy 5 Rendezés: Ir. szám Faxok / tulajdonosok | Ország<br>Magyarország<br>2.30.<br>0.20.<br>Zálihó [<br>zálihó ]                                                                                                    |          |
| szer     Jelöl       Szer     ►       Ügyir     Ugyir       Ügyir     Ugyir       Veze        Veze        Dátu     Keresés:       Megi     177 / 3254       Telefonok / tulajdo     061432465456 val                                                                                 | Ir. szám<br>1201<br>1202<br>1203<br>1204<br>1205<br>0 db aktív szűré<br>mosok                                                                                                    | Város Budapest XX. Budapest XX. Budapest XX. Budapest XX. Budapest XX. Szűrő: N_ Gy Szűrő: N_ Gy                            | Ország<br>Magyarország<br>2.30.<br>0.20.<br>2 álitó [<br>zálitó ]<br>cálitó ]                                                                                                    |          |
| **       Jelöl         Szer       •         Ügyir       •         Ügyir       •         Veze       •         Veze       •         Oátu       Keresés:         Megi       177 / 3254         Telefonok / tulajdo       061432465456 val         tel2       •                          | Ir. szám         Image: szám         Image: szám | Város Budapest XX. Budapest XX. Budapest XX. Budapest XX. Budapest XX. Szűrő: M_ Gy Szűrő: M_ Gy                            | Ország<br>Magyarország<br>2.30.<br>0.20.<br>3<br>zállitó [<br>><br>v<br>sors szűrés<br>E-Mail és WWW címek / tulajdonosok<br>autosoft@autosof                                                                                                    |          |
| **       Jelöl         Szer       •         Ügyir       •         Ügyir       •         Ügyir       •         Veze       •         Veze       •         Dátu       Keresés:         Megi       177 / 3254         Telefonok / tulajdo       061432465456 val         tel2       Tel3 | Ir. szám<br>1201<br>1202<br>1203<br>1204<br>1205<br>0 db aktív szűré                                                                                                    | Város Budapest XX. Budapest XX. Budapest XX. Budapest XX. Budapest XX. Szűrő: M Gy K Gy K Gy                                | Ország<br>Magyarország<br>2.30.<br>0.20.<br>Zállító [<br>zállító [<br>sállító ]                                                                                                    |          |
| **       Jelöl         Szer       •         Ügyir       •         Ügyir       •         Veze       •         Veze       •         Veze       •         Dátu       Keresés:         Megi       177 / 3254         Telefonok / tulajdo       061432465456 val         tel2       Tel3  | Ir. szám<br>1201<br>1202<br>1203<br>1204<br>1205<br>0 db aktív szűré<br>nosok                                                                                                    | Város Budapest XX. Budapest XX. Budapest XX. Budapest XX. Budapest XX. Szűrő: V C C C C C C C C C C C C C C C C C C         | Ország<br>Magyarország<br>2.30.<br>0.20.<br>2.álitó [<br>zálitó ]<br>cálitó ]<br>E-Mail és WWW címek / tulajdonosok<br>autosoft@autosof                                                                                                    |          |

lránvítószám alanián kiválasztás

DEMO-Ápvíztűrő Tükörfúrógén Kft

Így belépünk az irányító szám kartonba, ahol az ország melletti kérdőjellel megadhatjuk az irányítószámhoz tartozó országot.

| 🎒 Irány    | 🚑 Irányítószám karton / Módosítás 🧼 — |            |    |  |  |   |  |   |            |   |  |
|------------|---------------------------------------|------------|----|--|--|---|--|---|------------|---|--|
|            |                                       |            | ₽  |  |  |   |  | 9 | $\bigcirc$ | 8 |  |
| lrányítós; | zám: 1                                | 201        |    |  |  |   |  |   |            |   |  |
| Város:     | Bu                                    | dapest X×  | ζ. |  |  |   |  |   |            |   |  |
| Ország:    | Ma                                    | igyarorszá | g  |  |  | 0 |  |   |            |   |  |
|            |                                       |            |    |  |  |   |  |   |            |   |  |

Országok táblázat alatt látjuk a választható országokat, amennyiben olyan partnernek számláznánk, aki még nem szereplő országból származik pl.: Japán, azt az országot is itt tudjuk felvenni, viszont fontos, hogy a megnevezés ISO országkód és a kategória legyen megadva (ezeket megköveteli a NAV)

| 6 / 11                           |
|----------------------------------|
| Cím: 1201 Budapest, Lenke út 35. |
| <b>Tel</b> : +36 (1) 284-00-30   |
| E-mail: autosoft@autosoft.hu     |

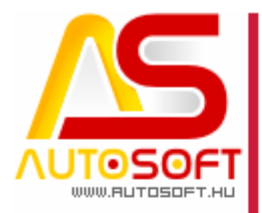

| \$° 8007 |
|----------|
|          |
| 97 AF    |

| Ország kartor  | n / Módosítás |    |          |        |      |            | - 0        | × |
|----------------|---------------|----|----------|--------|------|------------|------------|---|
| •              |               |    | 2        |        |      | 0          | $\bigcirc$ | 8 |
| Megnevezés:    | Japán         |    |          |        |      |            |            |   |
| Felségjelzés:  |               |    |          |        |      |            |            |   |
| ISO Országkód: | JP-Japan      |    |          |        |      |            | ~          |   |
| ISO Nyelvkód:  |               |    |          |        |      |            | ~          |   |
|                | Kategória     |    |          |        |      |            |            |   |
|                | 🔘 Belföldi    | (  | 🔵 EU tag | ország | () N | lem EU tag | jország    |   |
|                | Alapértelmeze | tt |          |        |      |            |            |   |
|                |               |    |          |        |      |            |            |   |

#### Nem 27%-os ÁFA tartalmú számlák

Ez esetben a feladás megköveteli, hogy milyen típusba tartozik az adott tétel, és az miért tartozik abba a típusba, erről a:

https://www.autosoft.hu/NewsLetter/Show/418

cikkünkben már beszéltünk, itt meg lehet nézni a lehetséges ÁFA típusokat, ezeket a könyvvelőve leegyeztetni, hogy melyek lesznek igazak az adott számlázandó tételekre.

Amennyiben ezen információ birtokába kerültünk, akkor maga a számlázás közben az eddig megszokott ÁFA típus megadása mellett az ÁFA megjegyzést is meg kell adni.

Anyagok esetén a következő képpen néz ki a megadása az ÁFA típusna, és az ÁFA megjegyzésnek. Kiírást követően a soradatokban kézzel kell megadni ezen információkat:

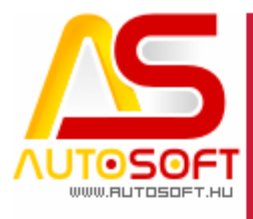

|                                                             |                                                                                                    |                                                            |                                       | -                                                   |                                       | ♥ ♥                                                                                                    |                                                                                                    |                                                                                                    |
|-------------------------------------------------------------|----------------------------------------------------------------------------------------------------|------------------------------------------------------------|---------------------------------------|-----------------------------------------------------|---------------------------------------|----------------------------------------------------------------------------------------------------|----------------------------------------------------------------------------------------------------|----------------------------------------------------------------------------------------------------|
| nyag ral                                                    | kt. (A)                                                                                                    |                                                            |                                       |                                                     |                                       |                                                                                                    |                                                                                                    |                                                                                                    |
| Anyag                                                       | (A)<br>Aaaaaaaa                                                                                                    |                                                            |                                       |                                                     | Összes törzs                          | Raktár: Sa                                                                                                   | aját raktár                                                                                                    | 0                                                                                                    |
| Vonalké                                                     | ód:                                                                                                    |                                                            |                                       |                                                     |                                       | lennevezés: Te                                                                                               | ezt anvag 90.0                                                                                                    |                                                                                                    |
| Oldered                                                     |                                                                                                    |                                                            |                                       |                                                     |                                       |                                                                                                    | Oliverán                                                                                                    |                                                                                                    |
| CIKKSZa                                                     | am: 6.2.90.0                                                                                                    |                                                            |                                       | 0                                                   |                                       |                                                                                                    | - CIKKSZam                                                                                                    | <ul> <li>Anyag eloei</li> </ul>                                                                             |
| Egyses<br>Nettó                                             | går / valutås                                                                                                    | 25 000                                                     | 00                                    | Statis:<br>Ügyfél:                                  | ztika                                 | Vamtarifa<br>Kód:                                                                                            | 8708                                                                                                    |                                                                                                    |
| Deutté:                                                     | 25 000,00                                                                                                    | 25 000,                                                    | 00                                    |                                                     | 22.000.00                             | Magagyazás:                                                                                                  | 9701 9705 cápiármű alkatri                                                                                                    | ész tortozók                                                                                                |
| Drutto.                                                     | 25 000,00                                                                                                    | 25 000,                                                    | 00                                    | Allyay.                                             | 22 000,00                             | Megnevezes.                                                                                                  | 6r01-6r03 gepjarniu aikau                                                                                                    |                                                                                                    |
| Kedve                                                       | zmény / valutás                                                                                                    |                                                            |                                       |                                                     |                                       | AFA megn.:                                                                                                   | AFA mentes                                                                                                    |                                                                                                    |
| %/Ft/                                                       | valutás: 25,00                                                                                                    | 6 250,00                                                   | 6 250                                 | ,00                                                 | Eladási árból                         | AFA típus:                                                                                                   |                                                                                                    |                                                                                                    |
| Bónusz                                                      | z %: 0,00                                                                                                    |                                                            |                                       |                                                     | Nyereségből                           | ÁFA megjegyzés                                                                                               | s: Athárított adót nem                                                                                                    | tart. különb. sze                                                                                           |
| Módos                                                       | sított egységár /                                                                                                   | valutás                                                    |                                       |                                                     |                                       | 1                                                                                                    | FAM_adómentes te                                                                                                    | sseg<br>ermékértékesíté:                                                                                    |
| Nettó:                                                      | 18 750,00                                                                                                    |                                                            | 18 750,00                             |                                                     |                                       |                                                                                                    | FAD-Belföldi fordít                                                                                                    | ott adózás                                                                                                  |
| Pruttó-                                                     | 18 750,00                                                                                                    |                                                            | 18 750,00                             |                                                     |                                       |                                                                                                    | KBAET-adómentes                                                                                                    | s Közösségen b                                                                                              |
| Drutto.                                                     | 1                                                                                                    |                                                            |                                       |                                                     |                                       |                                                                                                    |                                                                                                    |                                                                                                    |
| brutto.                                                     |                                                                                                    |                                                            |                                       |                                                     |                                       | Könyv. csoport:                                                                                              | KBAUK-adómente                                                                                                    | s Közösségen b                                                                                              |
| brutto.                                                     | На                                                                                                    | szon.                                                      | 14 0                                  | 0 %                                                 |                                       | Könyv. csoport:<br>Valuta                                                                                    | KBAUK-adómente<br>NAM-egyéb nemze<br>TAM- tárgyi adóme                                                                                                    | s Közösségen b<br>etközi ügyletekhe<br>entes" ill. a tevék                                                  |
| brutto.                                                     | На                                                                                                    | szon:                                                      | 14,0                                  | 0 %                                                 |                                       | Könyv. csoport:<br>Valuta<br>Valuta:                                                                         | KBAUK-adómente<br>NAM-egyéb nemze<br>TAM-"tárgyi adóme                                                                                                    | s Közösségen b<br>etközi ügyletekhe<br>entes" ill. a tevék                                                  |
| Menny                                                       | Ha                                                                                                    | szon:                                                      | 14,0                                  | 0 %                                                 |                                       | Könyv. csoport:<br>Valuta<br>Valuta:<br>Avultatás / rak                                                      | KBAUK-adómente<br>NAM-egyéb nemze<br>TAM-"tárgyi adóme                                                                                                    | s Közösségen b<br>etközi ügyletekhe<br>entes" ill. a tevék                                                  |
| Menny<br>Menny                                              | Ha<br>viség<br>iség: 1,00                                                                                           | SZON:                                                      | <b>14,0</b>                           | 0 %                                                 | 0                                     | Könyv. csoport:<br>Valuta<br>Valuta:<br>Avultatás / rak<br>% / Ft:                                           | KBAUK-adómente<br>NAM-egyéb nemze<br>TAM-"tárgyi adóme<br>tári pozíció<br>0,00000000000                                                                          | s Közösségen b<br>etközi ügyletekhe<br>entes" ill. a tevék                                                  |
| Menny<br>Mennyi                                             | Ha<br>risêg<br>ség: 1,00<br>Mennyisêg módos                                                                         | SZON:<br>M.e                                               | <b>14,0</b>                           | 0.00                                                | 9                                     | Könyv. csoport:<br>Valuta<br>Valuta:<br>Avultatás / rak<br>% / Ft:<br>Polc:                                  | KBAUK-adómente<br>NAM-egyéb nemze<br>TAM-"tárgyi adóme<br>ttári pozíció<br>0,0000 0,000<br>3 He                                                                  | s Közösségen b<br>etközi ügyletekhe<br>entes" ill. a tevék                                                  |
| Menny<br>Mennyi<br>Fizeter                                  | Ha<br>viség<br>ség: 1,00<br>Mennyiség módos<br>ndő összes / val                                                     | SZON:<br>M.e<br>Nés Rer                                    | <b>14,0</b><br>.: Db<br>nd. menny.: [ | 0,00 %                                              | ármódosítás / va                      | Könyv. csoport:<br>Valuta<br>Valuta:<br>Avultatás / rak<br>% / Ft:<br>Polc:<br>Iutás                         | KBAUK-adómente<br>NAM-egyéb nemze<br>TAM-"tárgyi adóme<br>0,00000 0,00<br>3 He<br>Összes raktári ár / v                                                          | s Közösségen b<br>etközi ügyletekhe<br>entes" ill. a tevék                                                  |
| Menny<br>Mennyis<br>Fizeter<br>Nettó:                       | Ha<br>viség<br>ség: 1,00<br>Mennyiség módos<br>ndő összes / val<br>18 750,00                                        | SZON:<br>M.e<br>M.e<br>tás Rer<br>utás<br>18 750,00        | 14,0<br>.: Db<br>nd. menny.: (        | 00 %<br>0,00<br>Összes á<br>Nettó: 6                | ármódosítás / val<br>250,00           | Könyv. csoport:<br>Valuta<br>Valuta:<br>Avultatás / rak<br>% / Ft:<br>Polc:<br>utás<br>6 250,00              | KBAUK-adómente<br>NAM-egyéb nemze<br>TAM-"tárgyi adóme<br>tári pozíció<br>0,00000 0,00<br>3 He<br>Összes raktári ár / v<br>Nettó: 25 000,00                      | s Közösségen b<br>etközi ügyletekhe<br>entes" ill. a tevék                                                  |
| Menny<br>Mennyi<br>Fizeter<br>Nettó:<br>Bruttó:             | Ha<br>ség: 1,00<br>Mennyiség módos<br>ndő összes / vai<br>18 750,00<br>18 750,00                                    | SZON:<br>M.e<br>hás Rer<br>lutás<br>18 750,00<br>18 750,00 | 14,0                                  | 0,00 %<br>0,00<br>Összes á<br>Nettó: 6<br>Bruttó: 6 | armódosítás / va<br>250,00<br>250,00  | Könyv. csoport:<br>Valuta<br>Valuta:<br>% / Ft:<br>Polc:<br>Iutás<br>6 250,00<br>6 250,00                    | KBAUK-adómente<br>NAM-egyéb nemze<br>TAM-"tárgyi adóme<br>0,00000 0,00<br>3 He<br>Összes raktári ár / v<br>Nettó: 25 000,00<br>Bruttó: 25 000,00                 | s Közösségen b<br>etközi ügyletekhe<br>entes" ill. a tevék<br>hy: 4<br>valutás<br>25 000,00<br>25 000,00    |
| Mennyi<br>Mennyi<br>Fizeter<br>Nettó:<br>Bruttó:            | Ha<br>viség<br>iség: 1,00<br>Mennyiség módos<br>ndő összes / val<br>18 750,00<br>18 750,00<br>si szám:              | SZON:<br>M.e<br>Nás Rer<br>utás<br>18 750,00<br>18 750,00  | <b>14,0</b>                           | 0,00<br>0,00<br>Összes á<br>Nettó: 6<br>Bruttó: 6   | irmódosítás / val<br>250,00<br>250,00 | Könyv. csoport:<br>Valuta<br>Valuta:<br>Avultatás / rak<br>% / Ft:<br>Polc:<br>lutás<br>6 250,00<br>6 250,00 | KBAUK-adómente<br>NAM-egyéb nemze<br>TAM-"tárgyi adóme<br>0,00000 0,00<br>3 He<br>Összes raktári ár / v<br>Nettó: 25 000,00<br>Bruttó: 25 000,00                 | s Közösségen b<br>etközi ügyletekhe<br>entes" ill. a tevék<br>hy: 4<br>valutás<br>25 000,00<br>25 000,00    |
| Menny<br>Mennyi<br>Fizeter<br>Nettó:<br>Bruttó:             | Ha<br>riség<br>ség: 1,00<br>Mennyiség módos<br>ndő összes / val<br>18 750,00<br>18 750,00<br>si szám:               | SZON:<br>M.e<br>hás Rer<br>utás<br>18 750,00<br>18 750,00  | <b>14,0</b>                           | 0,00<br>0,00<br>Összes á<br>Nettó: 6<br>Bruttó: 6   | irmódosítás / va<br>250,00<br>250,00  | Könyv. csoport:<br>Valuta<br>Valuta:<br>Avultatás / rak<br>% / Ft:<br>Polc:<br>6 250,00<br>6 250,00          | KBAUK-adómente<br>NAM-egyéb nemze<br>TAM-"tárgyi adóme<br>0,00000 0,00<br>3 He<br>Összes raktári ár / v<br>Nettó: 25 000,00<br>Bruttó: 25 000,00                 | s Közösségen b<br>etközi ügyletekhe<br>entes" ill. a tevék<br>hy: 4<br>valutás<br>25 000,00<br>25 000,00    |
| Menny<br>Mennyi<br>Fizeter<br>Nettó:<br>Bruttó:<br>Rendelés | Ha<br>riség<br>ség: 1,00<br>Mennyiség módos<br>ndő összes / val<br>18 750,00<br>18 750,00<br>si szám:<br>ely: KM-05 | SZON:<br>M.e<br>M.e<br>18 750,00<br>18 750,00<br>18 750,00 | 14,0<br>.: Db<br>nd. menny.: (        | 0,00<br>0,00<br>Összes á<br>Nettó: 6<br>Bruttó: 6   | irmódosítás / va<br>250,00<br>250,00  | Könyv. csoport:<br>Valuta<br>Valuta:<br>Avultatás / rak<br>% / Ft:<br>Polc:<br>6 250,00<br>6 250,00          | KBAUK-adómente<br>NAM-egyéb nemze<br>TAM-"tárgyi adóme<br>tári pozíció<br>0,00000 0,00<br>3 He<br>Összes raktári ár / v<br>Nettó: 25 000,00<br>Bruttó: 25 000,00 | s Közösségen b<br>etközi ügyletekhe<br>entes" ill. a tevék<br>hy: 4<br>//////////////////////////////////// |

Majd alatta az ÁFA megjegyzést is! A program ezek hiánya esetében nem engedi lementeni a kartont, de lezáráskor is ellenőrzi, hogy ki van-e töltve, és megállítja a számlázást.

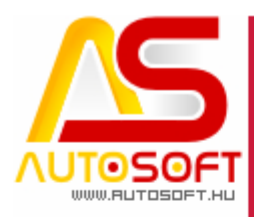

Szolgáltatás esetén is haonlóan a soradatok alatt megadható, vagy módosítható az ÁFA adatok.

| 50 900         |   |
|----------------|---|
| Conter 🗸       |   |
| THE HID STRONG | • |

| 🚔 Soradatok karton / Beszúrás                                                                                                    | -        |          | ×        |
|----------------------------------------------------------------------------------------------------|----------|----------|----------|
| $\begin{tabular}{cccccccccccccccccccccccccccccccccccc$                                                                                                    |          |          |          |
| Anyag (B) Norma (C) Szolg. (D) Egyéb szolg. (E) Előleg (F) Hozott anyag (H) Bizt. önrész (I) Előleg elsz. (L)                                                                                                    |          |          |          |
| Szolgáltatás (D)                                                                                                    |          |          |          |
| Szolg. kód: 018 🕜 Megnevezés: Műszaki vizsga 🥥                                                                                                    |          |          |          |
| Egységár / valutás                                                                                                    |          |          |          |
| Nettó:         24 200,00         Megnevezés:         Szj nélkül                                                                                                    |          |          | 0        |
| Bruttó: 24 200,00 24 200,00 Szám:                                                                                                    |          |          |          |
| Kedvezmény / valutás ÁFA megn.: ÁFA mentes                                                                                                    |          | 0        |          |
| % / Ft / valutás: 0,00 0,00 0,00 ÁFA típus: TAM-"tárgyi adómentes" ill. a te                                                                                                    | vékenysé | g közérd | ~        |
| Módosított egységár / valutás                                                                                                    |          |          |          |
| Nettó:         24 200,00         Ide írjuk az ÁFA megjegyzést!                                                                                                    |          |          | ~        |
| Bruttó: 24 200,00 24 200,00                                                                                                    |          |          |          |
| Valuta                                                                                                    |          |          |          |
| Valuta: Magyar forint Árfolyam: 1,0000                                                                                                    |          |          |          |
| Avultatás                                                                                                    |          | 1        | <u> </u> |
| % / Ft: 0 0,00 Könyv. csoport: Szolgáltatás 25 %-os                                                                                                    |          | 3        |          |
| Mennyiség                                                                                                    |          |          |          |
| Mennyiség: 0 M.e.: Db                                                                                                    |          |          |          |
| Fizetendő összes / valutás Összes ármódosítás / valutás Összes listaár / valutás                                                                                                    |          |          |          |
| Nettó:         0,00         0,00         Nettó:         0,00         Nettó:         0,00                                                                                                    | 0,00     |          |          |
| Bruttó:         0,00         Bruttó:         0,00         Br | 0,00     |          |          |
| Dolo itō: 0.00                                                                                                    |          |          |          |
|                                                                                                    |          |          |          |
| Koltseghely: KM-03 V Ienerauto szerviz 1                                                                                                    |          |          |          |
| Költségtípus: 01Teszt - 01                                                                                                    |          |          |          |
| Kesz Munkalapon Alvallaikozoi Dolgozó kód:                                                                                                    |          | 0        | 2        |
|                                                                                                    |          | _        |          |
|                                                                                                    |          |          |          |
|                                                                                                    |          |          |          |
|                                                                                                    |          |          |          |

Annyi egyszerüsítés elérhető, hogy szolgáltatás esetén ez előre megadható, hiszen pl.: egy eredet vizsga minden esetben ugyanabba az ÁFA típusba fog esni. Ez eddig is így volt a programban, csak itt a szolgáltatás karton bővítve lett az ÁFA megjegyzés mezővel.:

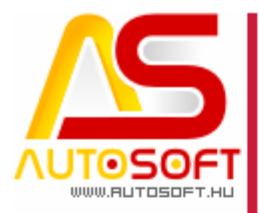

| 🎒 Szolgáltatáso     | k karton / Módosít | ás         |            |        |                             |                      | _           |           | $\times$ |
|---------------------|--------------------|------------|------------|--------|-----------------------------|----------------------|-------------|-----------|----------|
|                     |                    |            |            |        | 0                           | $\bigcirc$           | 8           |           |          |
| Szolgáltatás adatol | Kedvezmények       |            |            |        |                             |                      |             |           |          |
| Szolgáltatás kód:   | 018                |            |            | $\sim$ | Alapérteln                  | nezett               |             |           |          |
| Megnevezés:         | Műszaki vizsga     |            |            |        | ] Zöldkárty<br>] Alvállalko | a tétel<br>zói munka |             |           |          |
| Nettó ár (Ft):      | 24 200,00          |            |            | 0      | )olgozó kód                 | l:                   |             | 0         | 2        |
| Bruttó ár (Ft):     | 24 200,00          |            |            | Γ      |                             |                      |             |           |          |
| Menny, egység;      | Db                 |            | <b>2</b> X | :      |                             |                      |             |           |          |
| SZJ megnevezés:     | Szj nélkül         |            | 0          |        |                             |                      |             |           |          |
| SZJ szám:           |                    | 0          |            | A      | ÁFA<br>ÁFA megnev           | vezés:               |             |           |          |
| Dolgozói idő:       | 0,00               |            |            |        | ÁFA mentes                  | \$                   |             |           |          |
| Főkönyvi szám:      |                    | <b>2</b> X |            | t      | ípus:                       |                      |             |           |          |
| Főkönyvi szám (be   | είονő):            | 3          | ×          |        | "tárgyi adón                | nentes" ill. a       | tevékenység | közérdekű | vagy     |
| Alapért. ktg. hely: | KM-03              | (          | 2          |        | 4egjegyzes:<br>Ide íriuk az | ÁFA mediec           | wzéstl      |           | ~        |
| Tétel jellege       |                    |            |            |        | ao nyaé de i                | moglog               | 0 abovil    |           |          |
| 🔿 Anyag             | Szolg.             |            |            |        |                             |                      |             |           | $\sim$   |
|                     |                    |            |            | C      |                             |                      |             |           | _        |

Áfa az SZJ-n keresztül adható meg, ezen nem változott semmi, csak kibővült a "Megjegyzés" résszel.

#### Az anyageladás változása

Ezen menü alá beépítettünk egy "Bizonylat ellenőrzés" gombot, ami leellenőrzi a számlát, hogy megfelel-e tartalmilag a NAV feladásnak.

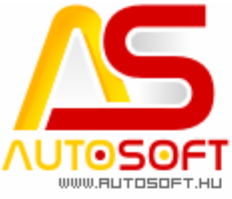

| Meniegyzések cestolt bizopylatol | •                                                       |                           |
|----------------------------------|---------------------------------------------------------|---------------------------|
|                                  |                                                         |                           |
|                                  |                                                         |                           |
| Számlázási adatok                |                                                         |                           |
| Bizonylatra                      | Fizetési mód: Átutalás (Futár) 👔 🚱 KP.forg. jc.: Jogcím | V Megrendelés: 2021.0     |
| Vicezonuitóe                     | Banksz.szám 12345678-12345678-12345678                  | 2021.0 Esedékes: 2021.0   |
| VISSZallyitas                    | Név: Autosoft Karcag                                    | 2021.0 Teljesítés: 2021.0 |
| Bizonylat ellenőrzés             | Jgyféltípus: VÁLLALKOZÁS                                | Kelte: 2021.0             |
|                                  | eljes cím: Püspökladányi 77. A Ép. 2 Em. 4.             |                           |
| Bizonylatolás  i nyomtatás       | Irányítószám: 5300 🕥 Város: Karcag                      | 🕜 Kerület: XX             |
| ) Gyűjtés                        | Közterület neve: Püspökladányi                          | jellege:                  |
| Feladat / biz. típus:            | Házszám: 77 Épület: a Lépcsőház:                        | Szint: 2 Ajtó: 4          |
| Bolti eladás 🗸 🗸                 | Átadó: Teszte Ember 🕢 Átvevő:                           | Autosoft Karcag           |
| ~                                | kereskedő                                               | Átvevő                    |
|                                  | Valuta: Magvar forint 2 Árf ÁFA/nettó: 1.0000           | 1.0000                    |
|                                  |                                                         |                           |
| Ugylet kód:                      | Szállítási feltételek: Partner tagállam:                |                           |
|                                  | ×                                                       | ~                         |
| EU-n kívüli ország:              | Fuvarozási mód:                                         |                           |
|                                  | ~ ~                                                     |                           |

Ennek lenyomása után válik csak aktívvá a bizonylatolás gomb, viszont, ha ez le lett nyomva, de kiderül, hogy még valami új tételt ki kell tenni a számlára, akkor a "Visszanyitás" gomb lenyomása után tehetjük meg.